# ANATOMYTOOL Manual

## **Manual 'Create Question'**

### Contents

| Examples of question types                                                           | 2  |
|--------------------------------------------------------------------------------------|----|
| Multiple choice                                                                      | 2  |
| True/false question                                                                  | 3  |
| Mark the words                                                                       | 3  |
| • Summary                                                                            | 3  |
| Drag text                                                                            | 4  |
| Drag and drop                                                                        | 5  |
| • Fill in the blanks                                                                 | 6  |
| Flashcard                                                                            | 7  |
| Find the hotspot                                                                     | 8  |
| Interactive video                                                                    | 9  |
| Step 1. Start a new question                                                         | 10 |
| Step 2. Create the question itself                                                   | 13 |
| • Tutorials                                                                          | 13 |
| • Language                                                                           | 13 |
| Images                                                                               | 13 |
| Step 3. Provide metadata                                                             | 15 |
| About the question: License, institution, language                                   | 15 |
| <ul> <li>What is the question about? Anatomical structures, topics, level</li> </ul> | 16 |
| Optional additional information                                                      | 17 |
| The finished question                                                                | 19 |

### Examples of question types

You can create various types of interactive questions in AnatomyTOOL, with extensive feedback options. AnatomyTOOL uses so-called H5P questions. <u>What is that?</u>

#### • Multiple choice

with 1 correct example, example:

| In breast reconstruction after mastectomy, a plastic surgeon uses a suprapubic<br>myocutaneous flap of the rectus abdominis muscle. Which artery supplying the<br>myocutaneous flap has to be isolated and transected so it can be used again fo<br>the reconstruction of the breast? | or  |
|----------------------------------------------------------------------------------------------------|-----|
| O Inferior epigastric artery                                                                                                    |     |
| O Superior epigastric artery                                                                                                    |     |
| O Superficial epigastric artery                                                                                                    |     |
| O Inferior mesenteric artery                                                                                                    |     |
| O Musculophrenic artery                                                                                                    |     |
| © Check                                                                                                    |     |
| La Download <> Embed                                                                                                    | H-P |

By: C. Hulsman, University Maastricht

#### • with multiple correct answers, example:

| Question: Which of the following structures are part of the ventilatory pump? |    |
|-------------------------------------------------------------------------------|----|
| Elastic fibres                                                                |    |
| Trachea                                                                       |    |
| Thoracic cage                                                                 |    |
| Respiratory muscles                                                           |    |
| Bronchi                                                                       |    |
| © Check                                                                       |    |
| 🛦 Download 🔿 Embed 🛛 🗎                                                        | -P |

By: C. Hulsman, University Maastricht

Under 'Behavioural options' you can set the question to have multiple correct answers. The default setting 'Automatic' renders the question with only one correct answer.

| Question Type<br>Select the look and behaviour of th |
|------------------------------------------------------|
| Automatic                                            |
| -                                                    |
| Automatic                                            |
| Multiple Choice (Checkboxes)                         |
| Single Choice (Radio Buttons)                        |

### • True/false question example:

| Statement: T    | he branches of | the pulmonary veins closely follow the bronchial tree. |     |
|-----------------|----------------|--------------------------------------------------------|-----|
| O True          | O False        |                                                        |     |
| Check           |                |                                                        |     |
| 🛓 Download 🛛 <> | Embed          |                                                        | H÷₽ |

By: C. Hulsman, University Maastricht

#### • Mark the words, example:

Give a list of words or statements, from which some need to be selected.

| Which of the following structures are made of peritoneum? |     |
|-----------------------------------------------------------|-----|
| Mesentery                                                 |     |
| Transverse_mesocolon                                      |     |
| Meso-appendix                                             |     |
| Gastrocolic_ligament                                      |     |
| Hepatogastric_ligament                                    |     |
| Falciform_ligament                                        |     |
| Round_ligament_of_liver                                   |     |
| Coronary_ligament                                         |     |
| Greater_omentum                                           |     |
| Omental_bursa                                             |     |
| © Check                                                   |     |
| La Download → Embed                                       | H-P |

By: O.P.Gobée, Leiden University Medical Center

#### • Summary, example:

Ask a series of related questions and have the correct answer of each question listed. Useful for instance to step-by-step build up a list of characteristics or criteria of something.

| What c | are the o | characteristics of the duodenum?                 | ✓ Progress: 0/4 |         |
|--------|-----------|--------------------------------------------------|-----------------|---------|
| The d  | uodenur   | n has glands in its submucosa                    |                 | -       |
| The c  | The d     | uodenum has glands in its submucosa              | ~               |         |
| The c  | The d     | uodenum has Brunner's glands                     | ~               |         |
| 🛓 Down | What o    | are the characteristics of the duodenum?         | ✓ Progress: 2/4 |         |
|        | The c     | The duodenum has glands in its submucosa         |                 | ~       |
|        | The c     | The duodenum has Brunner's glands                |                 | ~       |
|        | 🗻 Down    | The duodenum has Goblet cells that produce mucus |                 | ~       |
|        |           | The duodenum has villi and microvilli            |                 | ~       |
|        |           | Your result                                      | ✓ Progre        | ss: 4/4 |
|        |           | You got 4 of 4 statements (100 %) correc         | t               |         |
|        |           | 🛦 Download ↔ Embed                               |                 | H       |

By: O.P.Gobée, Leiden University Medical Center

#### • Drag text, example:

Write a text with open spots into which words need to be dragged. The text may consist of separate lines (as examples below) or can be continuous text.

| Drag | g the words into the correct boxes                          |                 |
|------|-------------------------------------------------------------|-----------------|
| The  | of the heart lies at the right side of the heart.           | right atrium    |
| The  | of the heart lies at the ventral side of the heart.         | left ventricle  |
| The  | of the heart lies at the superior dorsal side of the heart. | left atrium     |
| The  | of the heart lies at the left side of the heart.            | right ventricle |
| 0    | Check                                                       |                 |
| 🛃 Do | ownload <> Embed                                            | H-P             |

By: O.P.Gobée, Leiden University Medical Center

#### This type can also be used for ordering questions: example

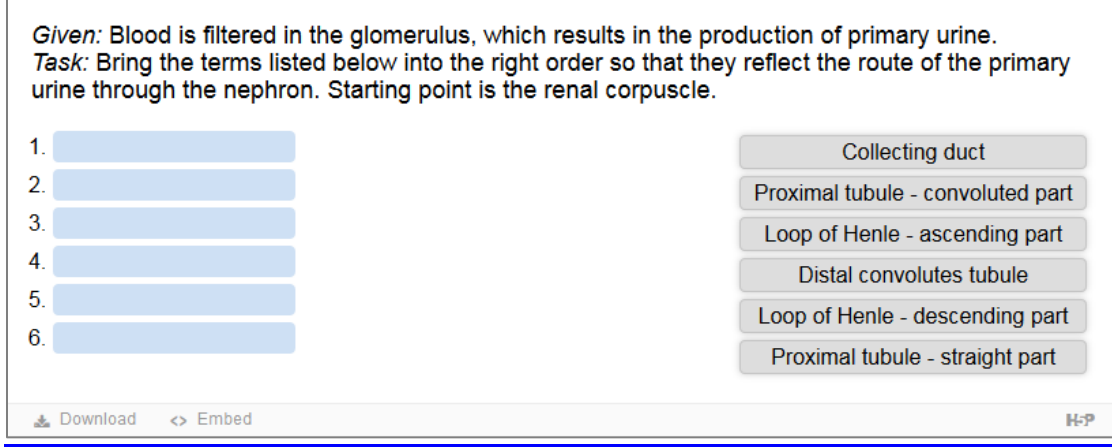

By: C. Hulsman, University Maastricht

### Drag and drop Example

Drag labels to loactions on an image.

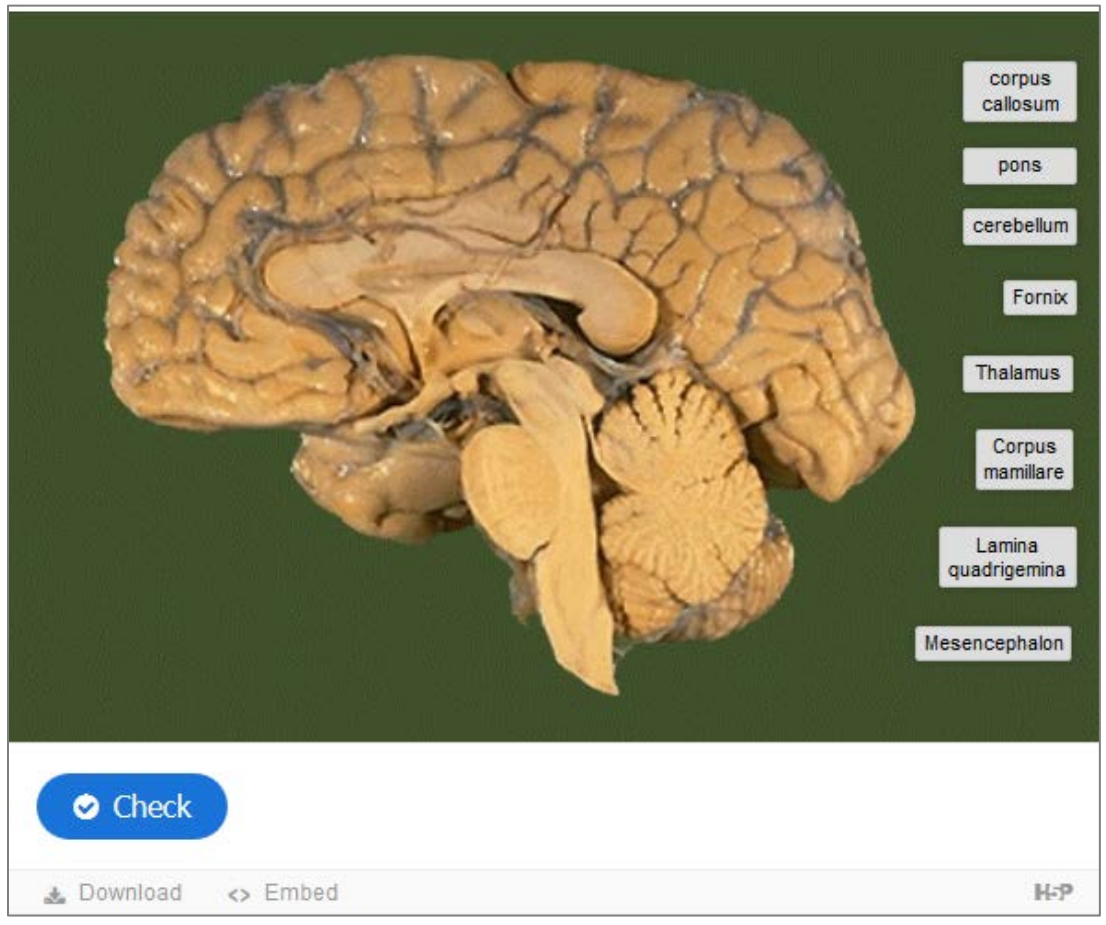

**Note**: This question type might require a slight learning curve to get it right. By: A. Herrler, University Maastricht

| • | Fill | in | the | blanks, | example |
|---|------|----|-----|---------|---------|
|---|------|----|-----|---------|---------|

| The image shows a angiography of the superior mesenteric artery (SMA). A canule has been traversed through the aorta and inserted into the SMA whe it arises from the aorta (at A). Contrast agent has been injected into the SM. In the blanks below fill in the names of the parts of the digestive system that are supplied at that place. | re<br>A. |
|----------------------------------------------------------------------------------------------------|----------|
| Supplied intestine at B:                                                                                                    |          |
| Supplied intestine at D:                                                                                                    |          |
| © Check                                                                                                    |          |
| 🔬 Download 🛛 🤝 Rights of use 🔷 Embed                                                                                                    | H-P      |

**Note**: Use this question type only for short words. Long anatomical terms are troublesome because the user can give different answers that all are correct. Multiple correct answer options can be given. Provide both English and Latin terms as correct options (where applicable).

### • Flashcard, example

A classic interface to train simple question-answer pairs.

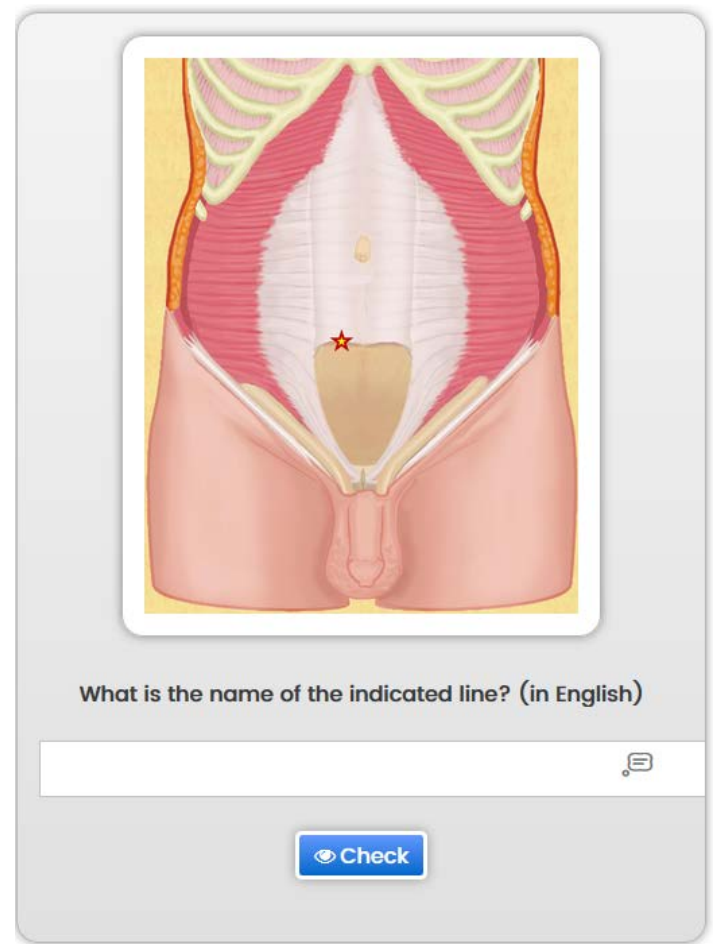

**Note**: Use this question type only for short words. Long anatomical terms are troublesome because the user can give different answers that all are correct. Only one correct answer option can be given. Therefore, clearly indicate whether the answer should be given in English or Latin.

### • Find the hotspot Example

Click a spot on an image. Multiple rectangular and oval spots are supported, each can have their own feedback.

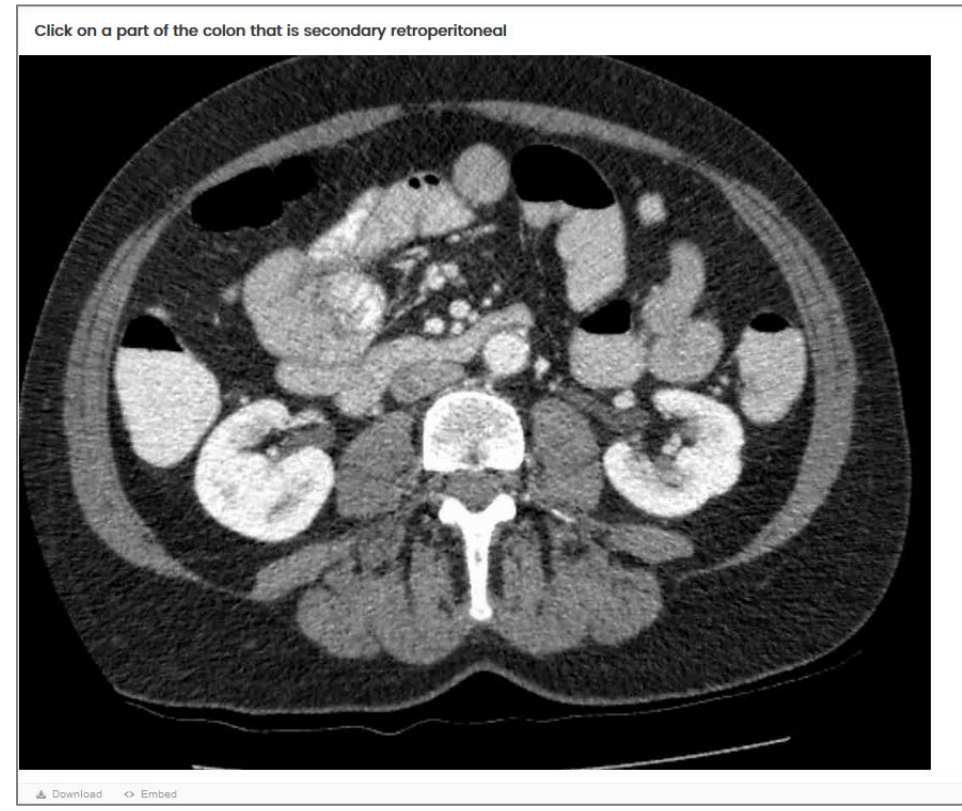

**Note**: This question type may require a lot of work to create all hotspot areas, especially if you want to provide feedback on wrong locations:

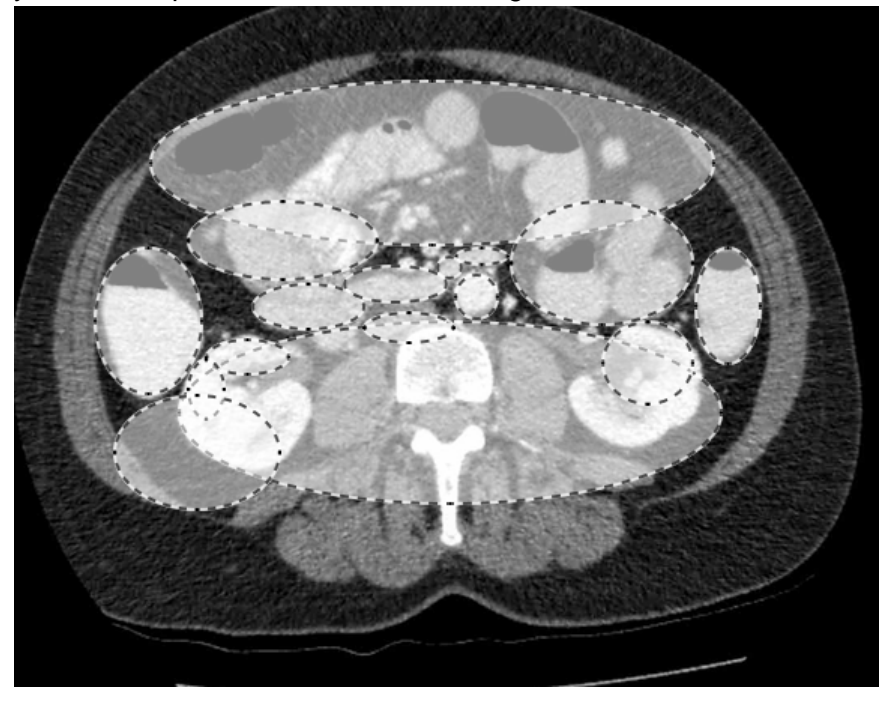

#### Interactive video Example

Overlay questions at any moment in an online video

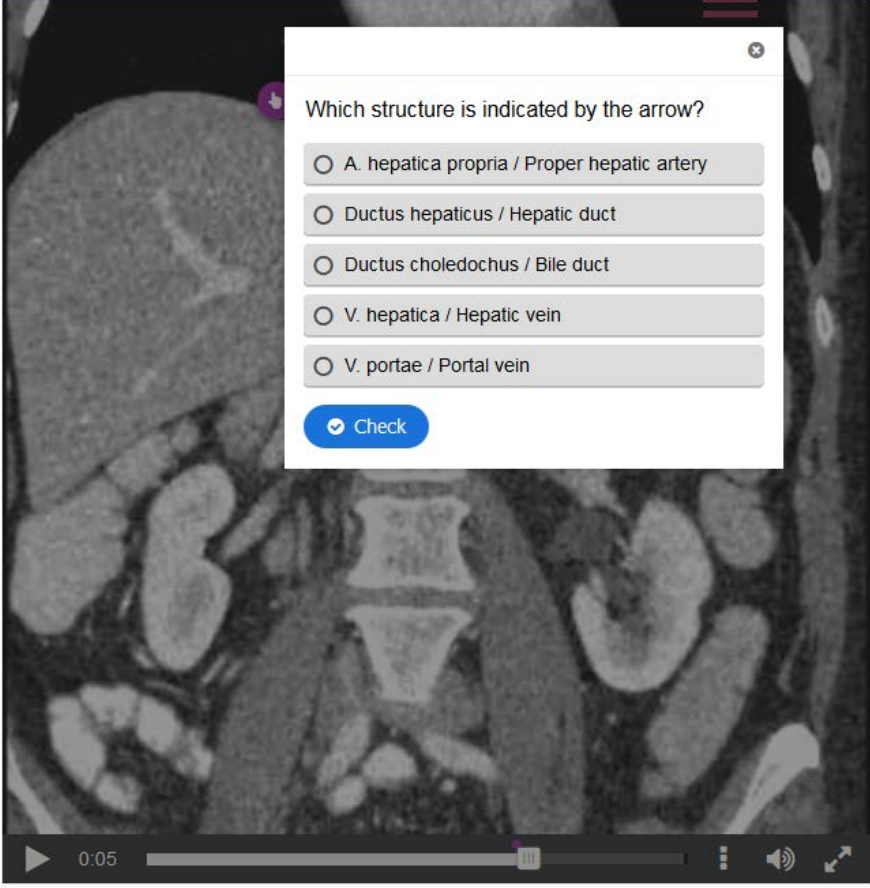

🛓 Download 🛛 😓 Rights of use 🔷 Embed

H-P

**Note**: This question type is one of the most complex types. It requires some learning curve to get it right.

### Be aware: reporting to the quiz end-result not yet supported for all question types

Unfortunately, some question types do not yet report to the quiz over-all result that is displayed after the user has completed a quiz of questions.

Question types that report well, are:

- Multiple choice
- True/false
- Drag text
- Mark the words
- Fill in the blanks

Question types that do not yet report to the over-all quiz result are:

- Flash cards
- Find the hotspot
- Interactive video

### Step 1. Start a new question

To create questions on AnatomyTOOL you need to have a (free) account with 'student' or 'teacher' rights. Create a free account, if you haven't got one, and request for the rights

Sign in on AnatomyTOOL

Do!  $\rightarrow$  Create & edit content

| Discover         | Browse | Do!              |
|------------------|--------|------------------|
| Create & edit co | ontent | Viewers          |
| ?)<br>Take quiz  |        | Assigned courses |

My questions  $\rightarrow$  New +

| ANATOMY <b>TOOL</b>                                   | My questions |
|-------------------------------------------------------|--------------|
| My documents My images My videos My interactive items | My questions |
| New -                                                 |              |

- Give the question a meaningful **title** (but don't give away the answer in the title!)
- You can create a new question. In that case, choose a question type.

| ANATOMY <b>TOOL</b>                                                                                                    |                                                                                                    |  |  |  |
|----------------------------------------------------------------------------------------------------|----------------------------------------------------------------------------------------------------|--|--|--|
| Create Interactive content                                                                                                    |                                                                                                    |  |  |  |
| Title *                                                                                                    |                                                                                                    |  |  |  |
| h5p-content-56602                                                                                                    | Replace auto-generated title by meaningful title                                                                                                    |  |  |  |
| HTML5 Content                                                                                                    |                                                                                                    |  |  |  |
| <ul><li>Upload</li><li>Create</li></ul>                                                                                                    | Upload an existing H5P file, or<br>create a new one                                                                                                    |  |  |  |
| Content type                                                                                                    |                                                                                                    |  |  |  |
| -<br>Documentation Tool<br>Drag and Drop<br>Drag Text<br>Fill in the Blanks                                                                                                    | Choose question type                                                                                                    |  |  |  |
| Find the Hotspot<br>Flashcards<br>Greeting card<br>Guess the Answer<br>Iframe Embedder<br>Image Hotspots<br>Interactive Video<br>Mark the Words<br>Memory Game                                                                        | nyTOOL should be licensed under an open license, such as a Creative C<br>I and to license the material under the license you select here. Also you<br>cense those materials or media under the license you select here. |  |  |  |
| Multiple Choice       E         Question Set       Select the lib         Single Choice Set       Select the lib         Summary       Timeline         True/False Question       Twitter User Feed         Twitter User Feed       * | rary you wish to use for your content. you study or work there)                                                                                                    |  |  |  |

• Or you can **upload** an existing H5P file (for instance a question that you downloaded from AnatomyTOOL previously and stored on your computer). After you have uploaded it, you can adapt it to your own liking.

| Create Interactive con                                                                        | ntent                                           |
|-----------------------------------------------------------------------------------------------|-------------------------------------------------|
| h5p-content-56625                                                                             |                                                 |
| HTML5 Content                                                                                 |                                                 |
| Browse No file selected.<br>Select a .h5p file to upload and create interactive content from. | You may start with the example files on H5P.org |

If the question you uploaded, was created by someone else, make sure to attribute the original in the textbox 'Credit'. Example:

| lotes                                                                                                    |
|----------------------------------------------------------------------------------------------------|
| Copied from original question 'Gen 2.4 abdomen Q#6' by C. Hulsman at<br>http://anatomyTOOL.org/content/gen-24-abdomen-q6 under CC BY SA license.<br>Corrected typo. |
| earn more how to correctly credit materials under Creative Commons license.                                                                                         |

• If you upload an existing H5P question, you can skip 'Step 2. Create the question itself' and continue with 'Step 3 Provide metadata'.

### Step 2. Create the question itself

A specific form will open dependent on the type of question you chose. The form 'Multiple Choice' is shown here. Create your question in this form.

| Content type                                        |     |
|-----------------------------------------------------|-----|
| Multiple Choice                                     |     |
| Look for more content types on h5p.org              | - 4 |
| ▶ Media                                             |     |
| Question *                                          |     |
| Which chamber of the heart lies supero-posteriorly? |     |
| Available options *                                 |     |
| - Option                                            | 0   |
| Text *                                              |     |
| Left ventricle                                      |     |
| Correct                                             |     |
| <ul> <li>Tips and feedback</li> </ul>               |     |
| 🖞 ~ Option                                          | 0   |
| Text *                                              |     |
| Right ventricle                                     |     |
| Correct                                             |     |
|                                                     |     |
| Tip text                                            |     |
|                                                     |     |

### • Tutorials

For many question types, tutorials are available:

| Content type      |                    |
|-------------------|--------------------|
| Multiple Choice 🔹 | Tutorial available |

#### • Language

The questions may be in any language. However, questions in English are preferred because they are usable by a larger audience.

#### • Images

If you use images, please only use images that are released for reuse, because AnatomyTOOL is intended for open content. You can find it in Google using Tools> Usage Rights.

|   | Shopping M   | ore |              | Settings | Tools |
|---|--------------|-----|--------------|----------|-------|
| Ŧ | Usage rights | Ŧ   | More tools 🔻 |          |       |
|   | Ŷ            |     |              |          |       |

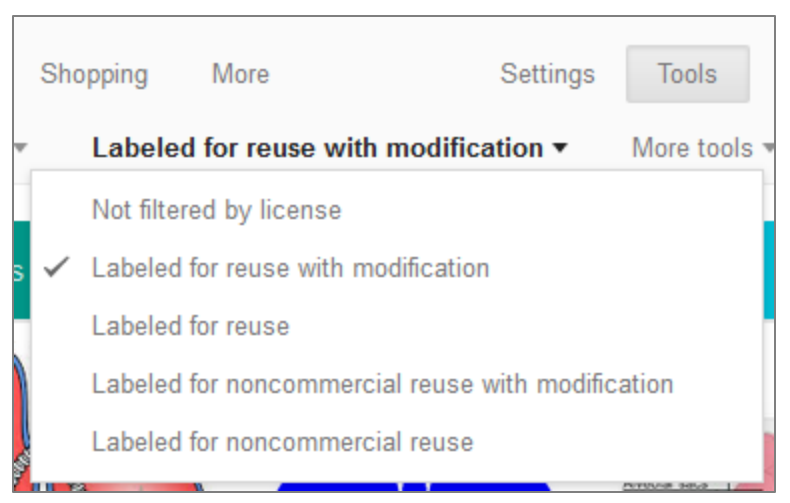

All forms of 'Labeled for rease' are fine. If you want to customize the image, you must choose a form that allows 'modification'.

Typically, the materials will have a so-called "Creative Commons" license. This will be displayed with the image. Then you should attribute the source and mention the license wherever you use the image.

#### • Behavioural settings

After creating the question, optionally adapt the **behavioural settings** of the question. Usually there's no need to change anything here.

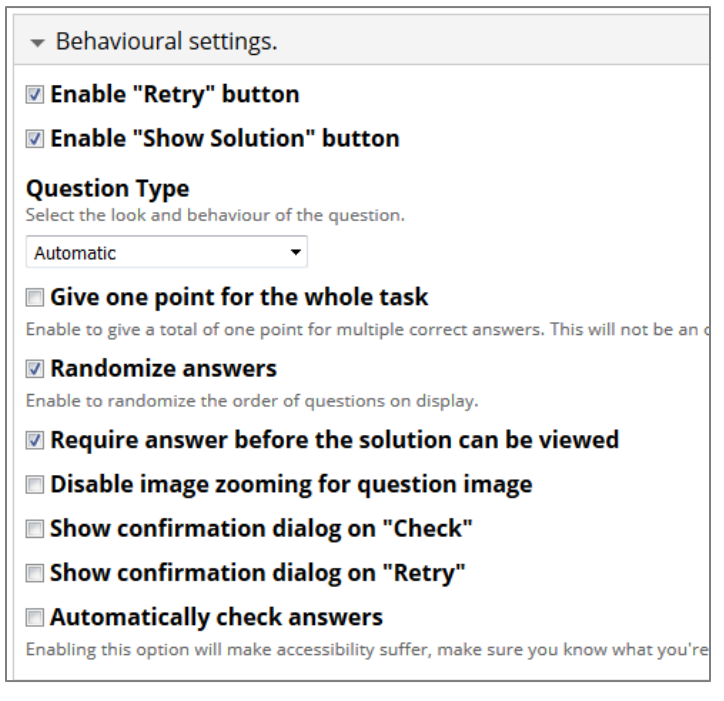

### Step 3. Provide metadata

You will need to provide some information about the question you created:

• About the question: License, institution, language

#### Select a license for the question.

| License *                                                                     |
|-------------------------------------------------------------------------------|
| - Select a value -                                                            |
| - Select a value -                                                            |
| Public Domain Creative Commons-zero                                           |
| Public Domain                                                                 |
| Creative Commons Attribution                                                  |
| Creative Commons Attribution-ShareAlike                                       |
| Creative Commons Attribution-NoDerivatives                                    |
| Creative Commons Attribution-NonCommercial                                    |
| Creative Commons Attribution-NonCommercial-ShareAlike                         |
| Creative Commons Attribution-NonCommercial-NoDerivs                           |
| This item is (on) an external site. The license as stated on that site holds. |
| Copyrighted                                                                   |
| Unknown license                                                               |

Which should I choose?

- All Creative Commons licenses ensure that you will be credited.
- **Creative Commons Attribution ShareAlike** is the license used by Wikipedia. It is generally a good choice.
- If you don't want someone else to benefit financially from your work, choose a license with a **NonCommercial** tag. In this case you retain the possibility to exploit the resource commercially yourself.
- If you refer to a web site or image outside AnatomyTOOL, choose 'The item is (on) an external site. The license as stated on that site holds.'
- If you simply want anyone to be able to use and adapt your work freely and also don't mind to be credited, you can choose '**Public Domain**'
- Do <u>not</u> use 'Copyrighted'. Copyrighted materials are normally not allowed on AnatomyTOOL. It is included in the option list for specific cases.
- Get help to choose: <u>https://creativecommons.org/choose/</u>

#### Select your **institution**

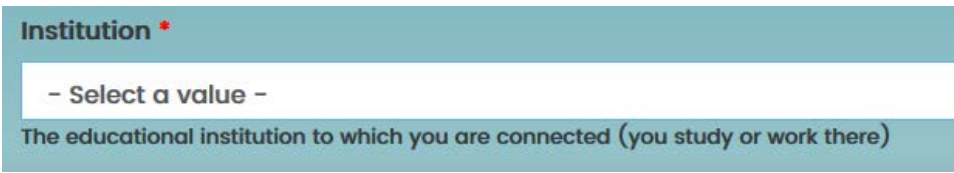

#### Select the language of the question.

| Language |  |
|----------|--|
| English  |  |
| English  |  |
| Dutch    |  |
| French   |  |
| Corman   |  |

### • What is the question about? Anatomical structures, topics, level

Tag the question with one or more **anatomical structures** that the question is about. Preferably choose specific structures instead of generic structures (e.g. 'left atrium' instead of 'heart').

| Anatomical Structures * |                                                                                                |  |  |
|-------------------------|------------------------------------------------------------------------------------------------|--|--|
| ÷                       | •                                                                                              |  |  |
|                         | left a                                                                                         |  |  |
|                         |                                                                                                |  |  |
|                         | Left aberrant hepatic artery (55766)<br>Left anterior segmental vein (48925)                   |  |  |
|                         | Left anterior descending branch of left coronary artery                                        |  |  |
| Add                     | Left atrium of heart                                                                           |  |  |
|                         | Left auricular appendage                                                                       |  |  |
| Topics                  | Left atrioventricular valve<br>Left apicoposterior bronchopulmonary segment                    |  |  |
| 🗆 Intro                 | Left anterior bronchopulmonary segment                                                         |  |  |
| Gros                    | Left anterior basal bronchopulmonary segment<br>Left apical bronchus<br>Left anterior bronchus |  |  |
|                         |                                                                                                |  |  |

Tag the question with one or more **topic** categories.

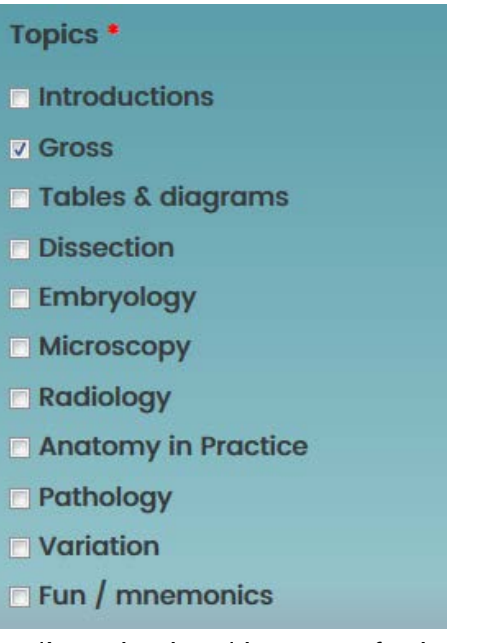

- 'Introductions' is meant for introductory tutorials (e.g. 'types of blood vessels', classification of the nervous system, etc.).
- 'Gross' anatomy = macroscopic anatomy (i.e. not microscopic)
- 'Tables and diagrams' is meant for listings, schemes etc.
- 'Anatomy in Practice' is meant for applications of anatomy, e.g. clinic, sports

### Optional additional information

Dependent on the type of item, additional information can be added optionally.

More... (educational level, credits, etc)

Examples:

Indicate for which level(s) your question is suitable

Educational Level

- General public
- Academic health sciences students
- Postacademic health sciences / professional

If your question has clinical aspects, indicate the appropriate specialty.

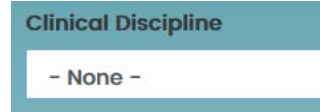

### Why should I fill this all out?

Your question will be findable by the anatomical structures and the topics (and the other selections) that you tagged it with. Items tagged with specific structures will also be found when users use generic search terms (e.g. a question tagged with 'left atrium' will be found if a user searches for questions about the 'heart', the 'cardiovascular system', the 'mediastinum', the 'chest', etc.)

**Finally**, confirm (if true) that your submission does **not infringe** on copyrights or inflict rights of any individuals  $\rightarrow$  Save.

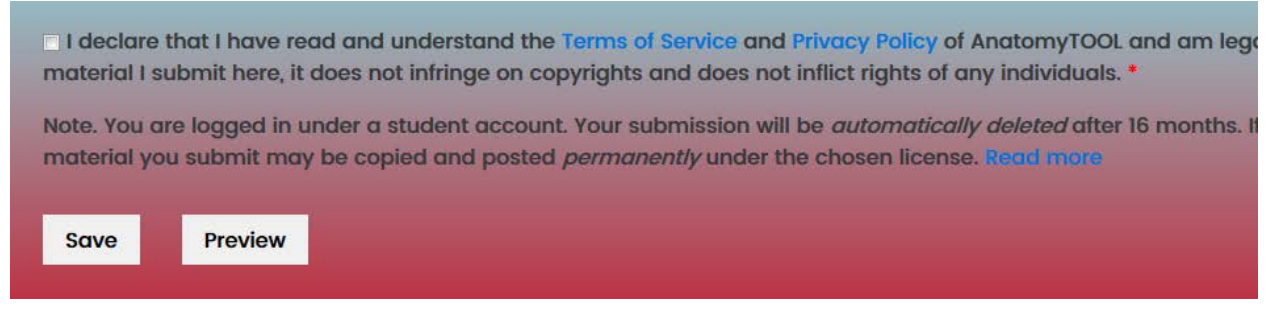

### The finished question

And there is your question:

| Which chamber of the heart lies supero-posteriorly? |
|-----------------------------------------------------|
| O Left atrium                                       |
| O Right ventricle                                   |
| O Left ventricle                                    |
| O Right atrium                                      |
| Check                                               |

→ Try if your question works as intended.

If something isn't as you like it, go to the tab 'Edit' to change it.

View Edit Workflow

Ready!